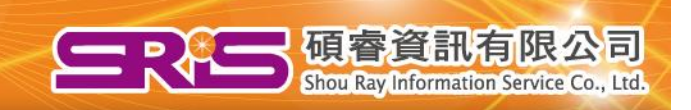

# 同步(Sync)和分享(Share)功能介紹 以 EndNote X7.2 示範

## 碩睿資訊有限公司 2014年11月更新

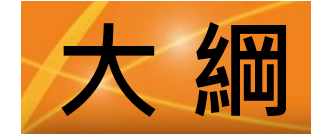

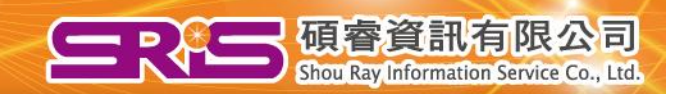

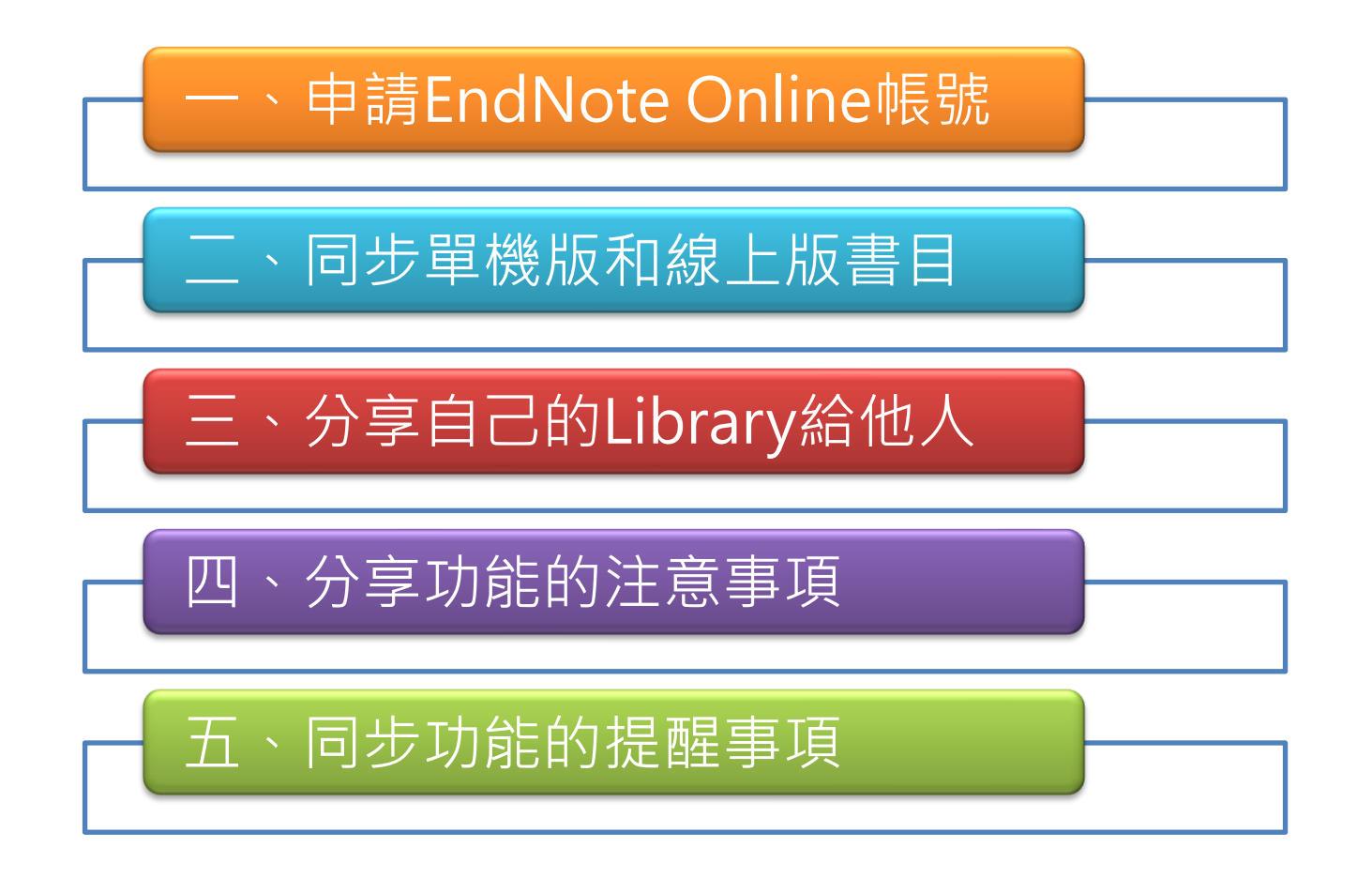

小叮嚀:請務必按照一~五的順序一一閱讀和操作,才是正確的步驟喔!

# 從ENDNOTE 單機版產生一個 ENDNOTE ONLINE的帳號

(注意:X6,X7以上的版本才有此功能)

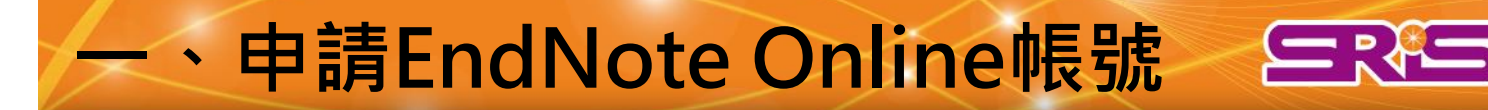

碩睿

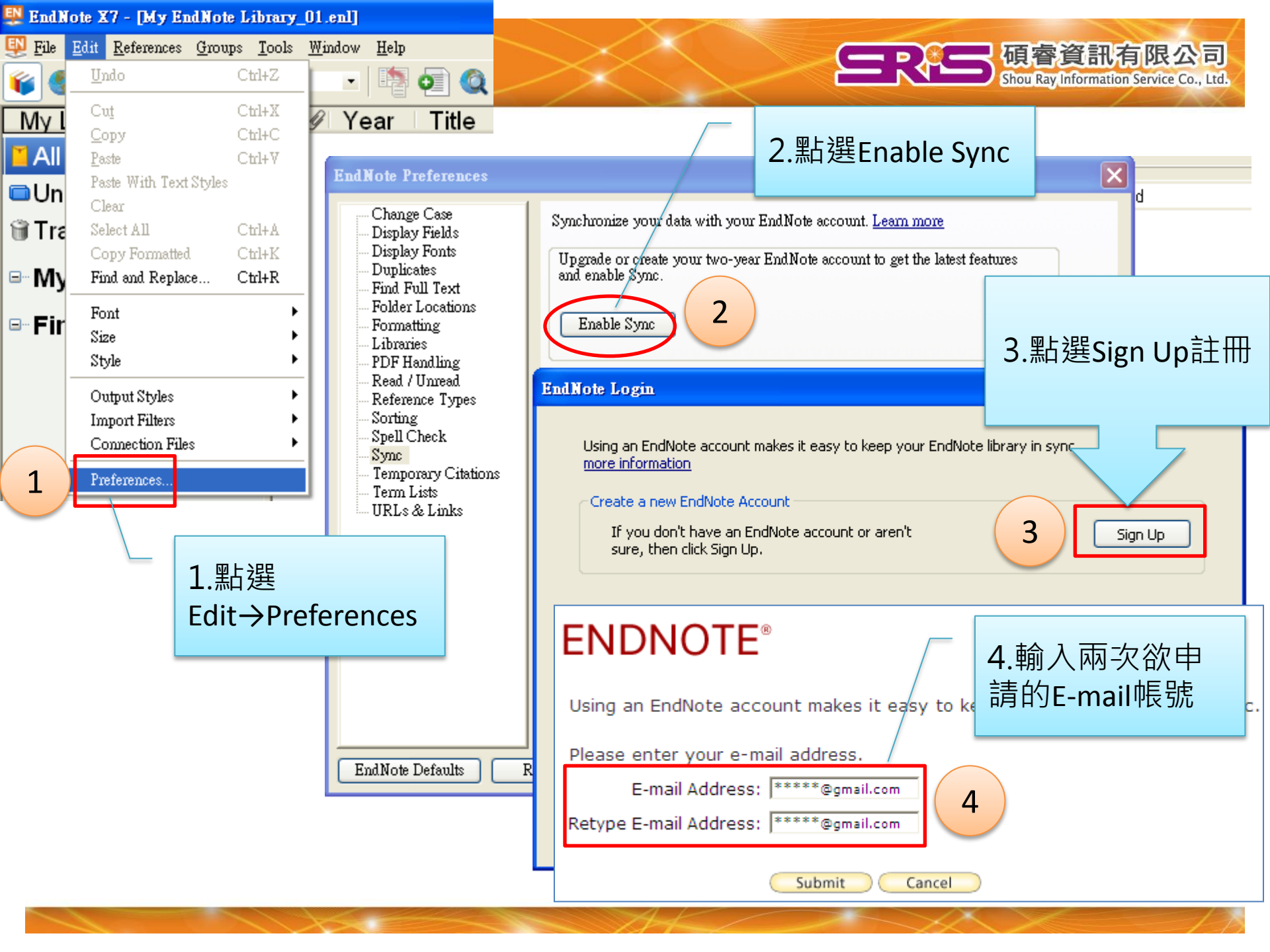

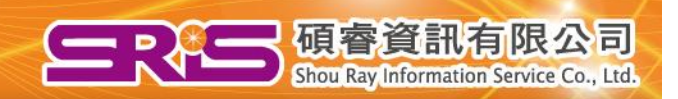

#### **ENDNOTE**<sup>®</sup>

User Registration: To create your EndNote account, enter your information below. Fields with an asterisk are required.

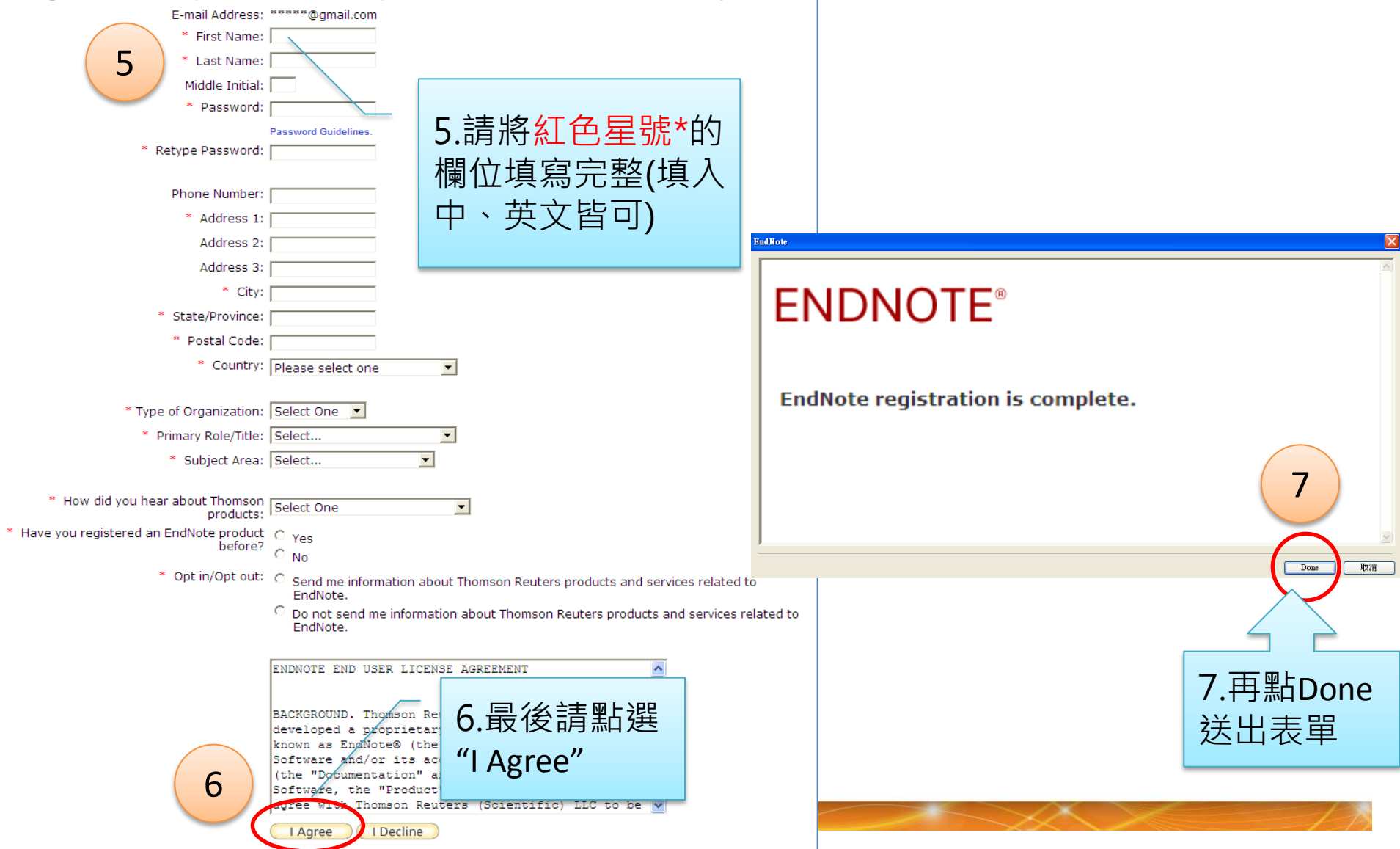

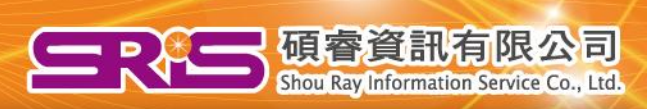

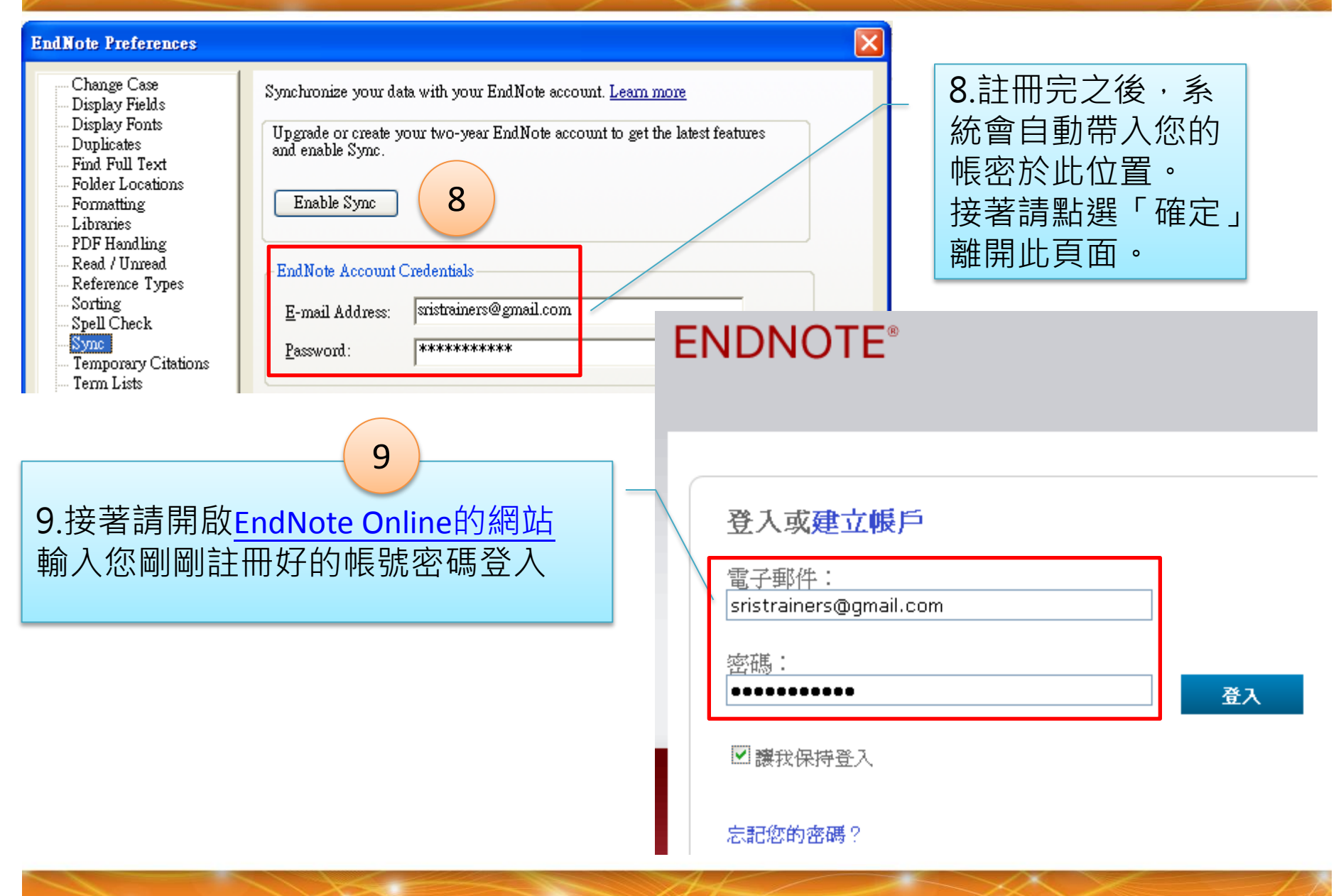

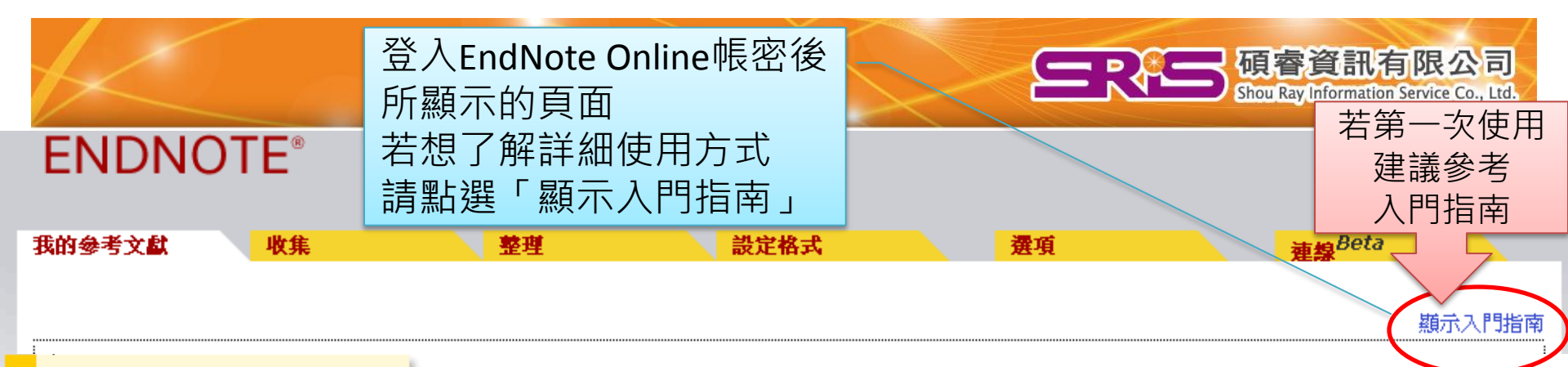

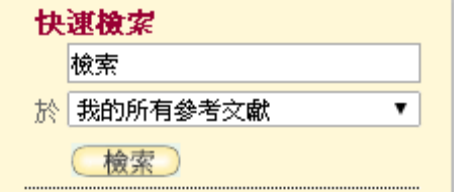

#### 我的参考文獻 我的所有参考文獻(0)

[未歸檔](0)

快速清單 (0)

資源回收筒(0)

▼ 我的群組

隱藏窗格

ebola (0)

h7n9 (0)

nursing care (0) 🚜 rabies (0)

▼ ResearcherID → My Publications (0) Publication List 1 (0)

Publication List 1 (0)

### 開始使用

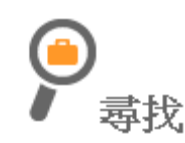

檢索線上資料庫或匯入現有合輯,以**收集**參考 文獻。

- 檢索線上資料庫
- 手動建立參考文獻
- 匯入參考文獻

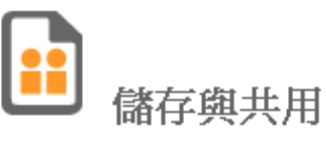

以任何您所適用的方式<mark>組織</mark>並群組參考文獻。 然後與同事共用您的群組。

- 建立新群組
- 共用群組
- 尋找重複的參考文獻

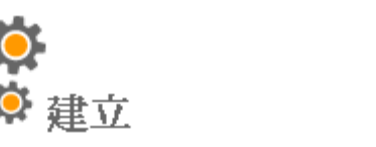

使用我們的外掛程式將書目格式化,並在寫作 時引用參考文獻。

- Cite While You Write™ 外掛程式
- 建立已設定格式的書目
- 設定文件格式

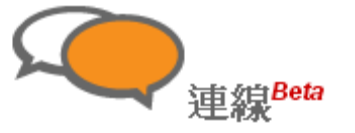

與全世界各地的研究者互動並交流。

• 立即連線

# 同步ENDNOTE單機版和 ONLINE版的書目資料

(注意:X6以上的版本才有此功能)

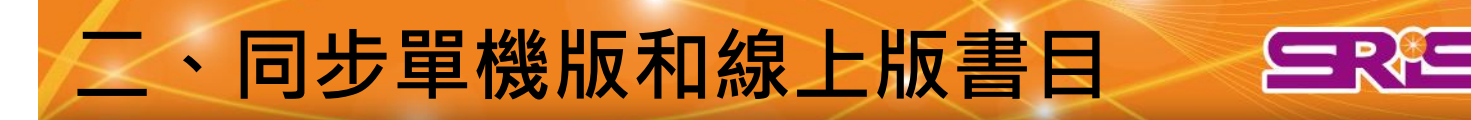

碩睿資訊

限公司

#### 

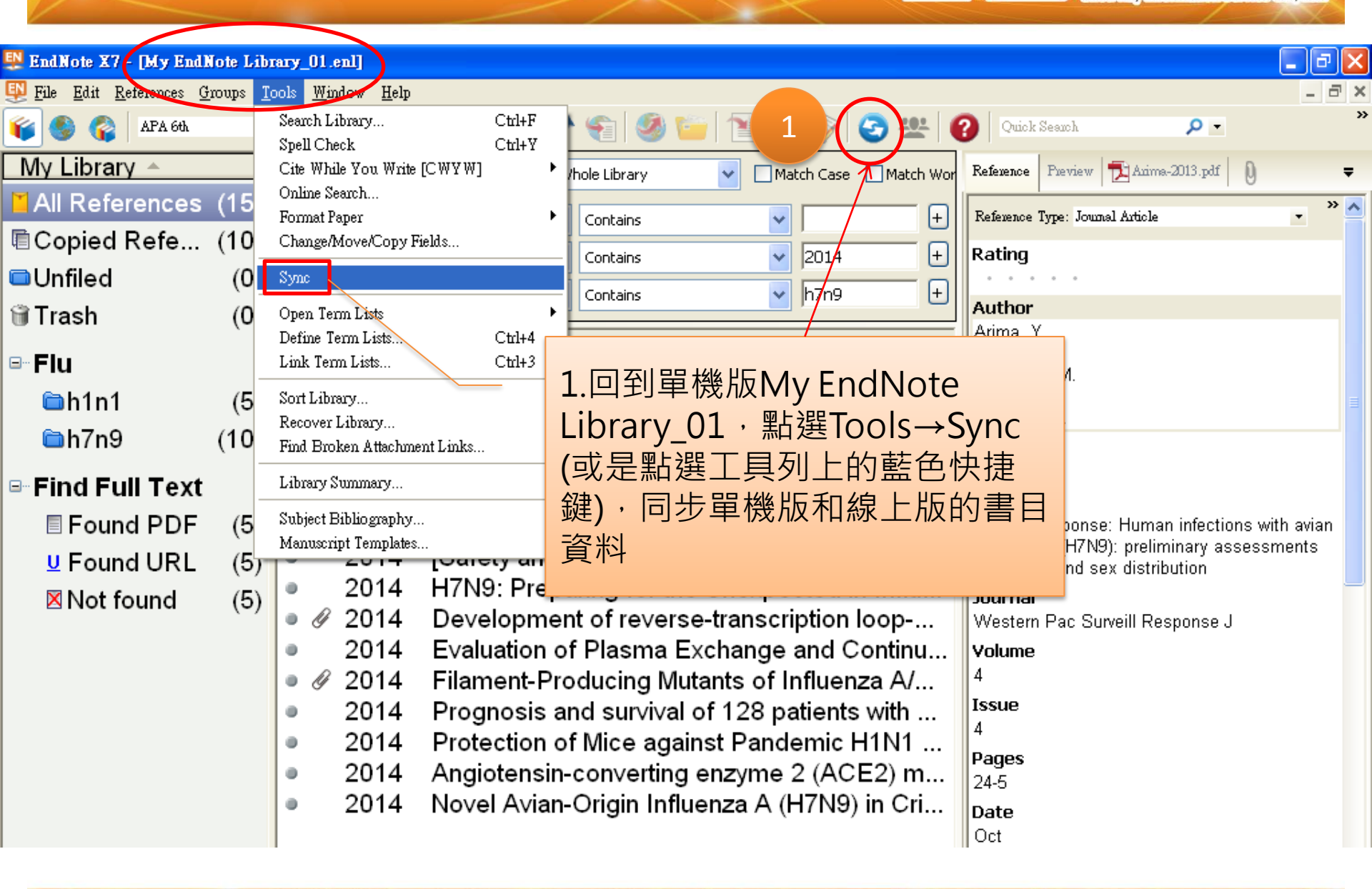

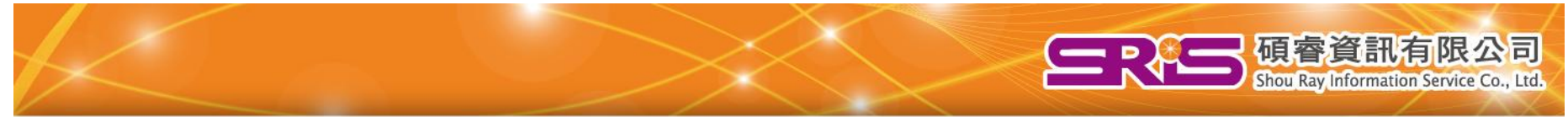

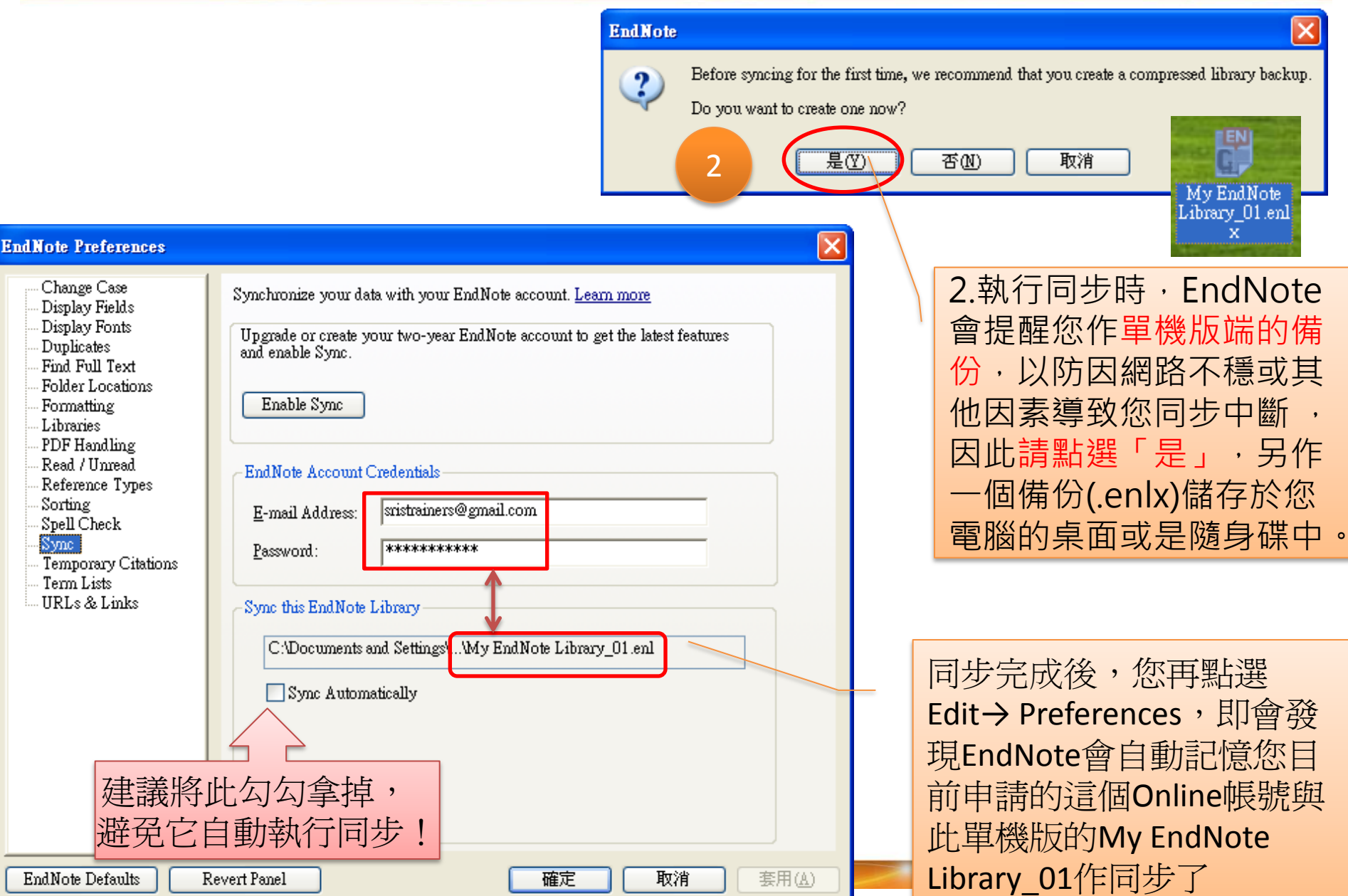

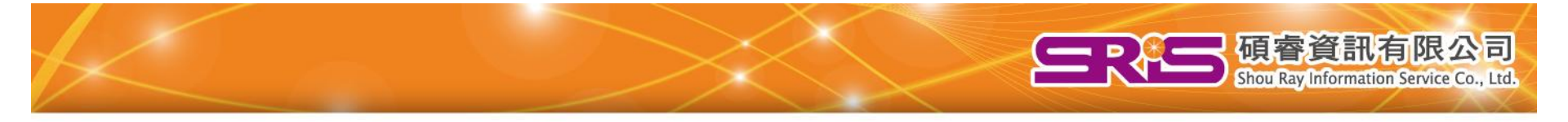

SR,歡迎您

Web of Science™ | ResearcherID | 登出 |

說明

**ENDNOTE**<sup>®</sup> 連線Beta 我的參考文獻 收集 設定格式 禩項 整理 h1n1 快速检索 檢索 櫙 ,共1頁 |◀ ◀ 頁面 |1 每個頁面顯示 10 筆 💙 移至 D. 檢索 排序依據: 第一作者 -- A 劲 Z □頁面 新增至詳組... 🔽 複製到快速清單 全部 **V** 我的參考文獻 刪除 從群組移除 3 我的所有參考文獻(15) 作者+ 年份 標題 [未歸檔](0) Danila, R. N. Legal Authority for Infectious Disease Reporting in the United 2014 快速清單(0) States: Case Study of the 2009 H1N1 Influenza Pandemic 資源回收筒(0) Am J Public Health ▼ 我的群組 新増到副書庫: 17 Nov 2014 上次更新時間: 17 Nov 2014 h1n1 (5) 線上連結→ 移至 URL 同步完成後,回到 h7n9 (10) alla. SFX Demo OpenURL Link EndNote Online的頁面 建立資料檔以展現您的著 Knowledge, attitudes, experience and behaviour of frontline health care workers during the early phase of 2009 influenza A(H1N1) Researche 點選鍵盤上的F5,重新 pandemic, Birmingham, UK 整理頁面·即會發現兩 J Health Serv Res Policy 新增到副書庫: 17 Nov 2014 上次更新時間: 17 Nov 2014 邊都是同樣的筆數。例 線上連結→ 移至 URL 🛅 🖉 🖬 SFX Demo OpenURL Link 如:目前兩邊都是15筆

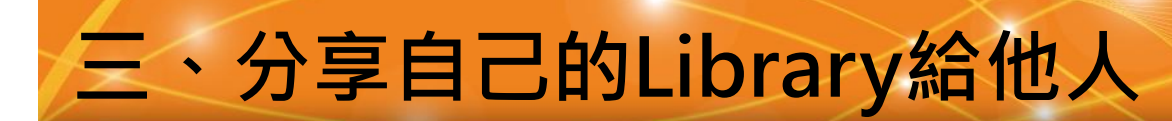

### (注意:X7.2以上的版本才有此功能)

## 從ENDNOTE單機版分享LIBRARY給 其它對象(最多可分享給14個人)

碩睿資訊

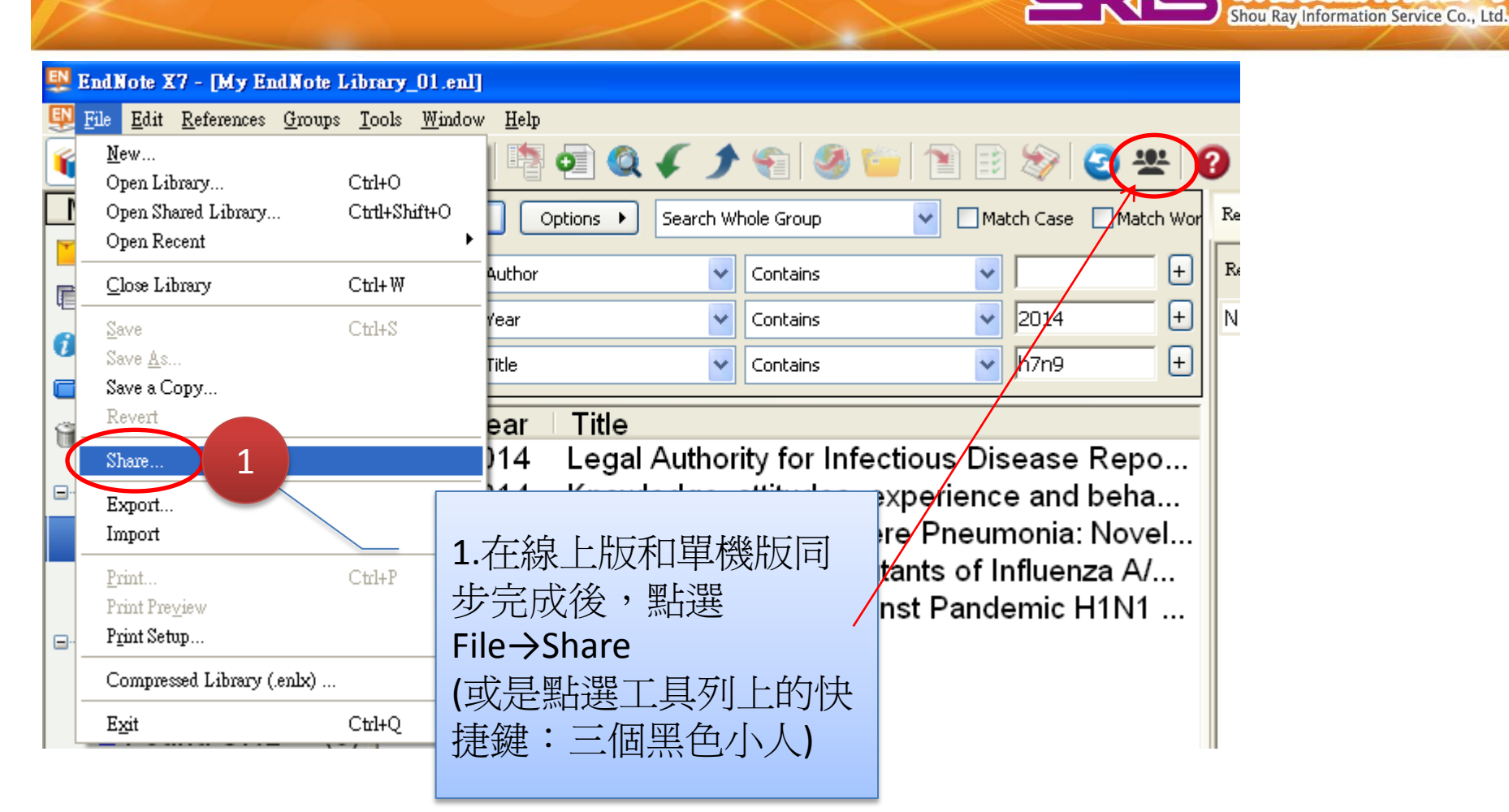

一項睿資訊有限公司

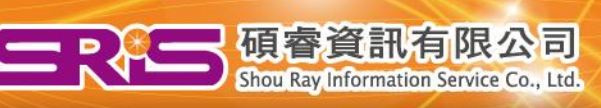

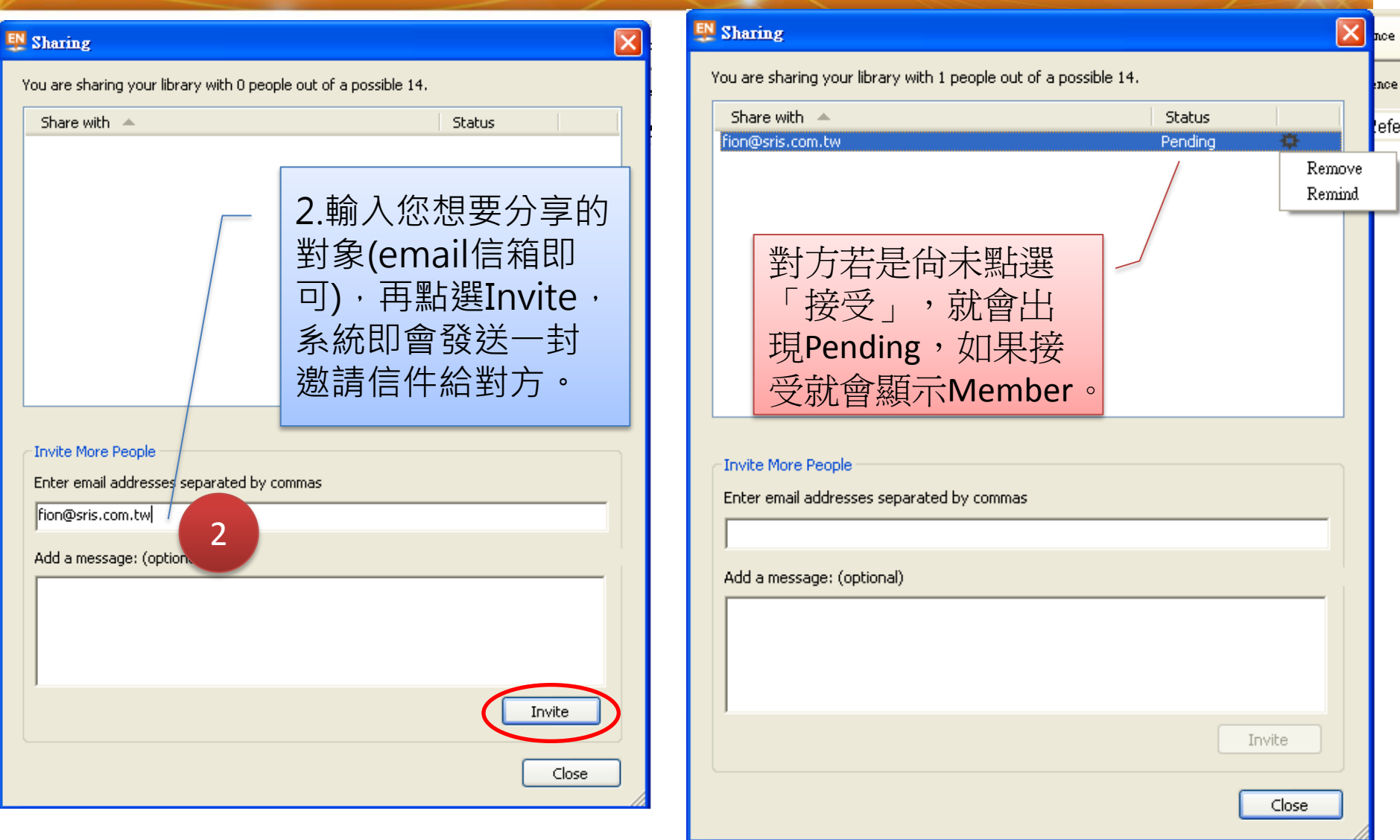

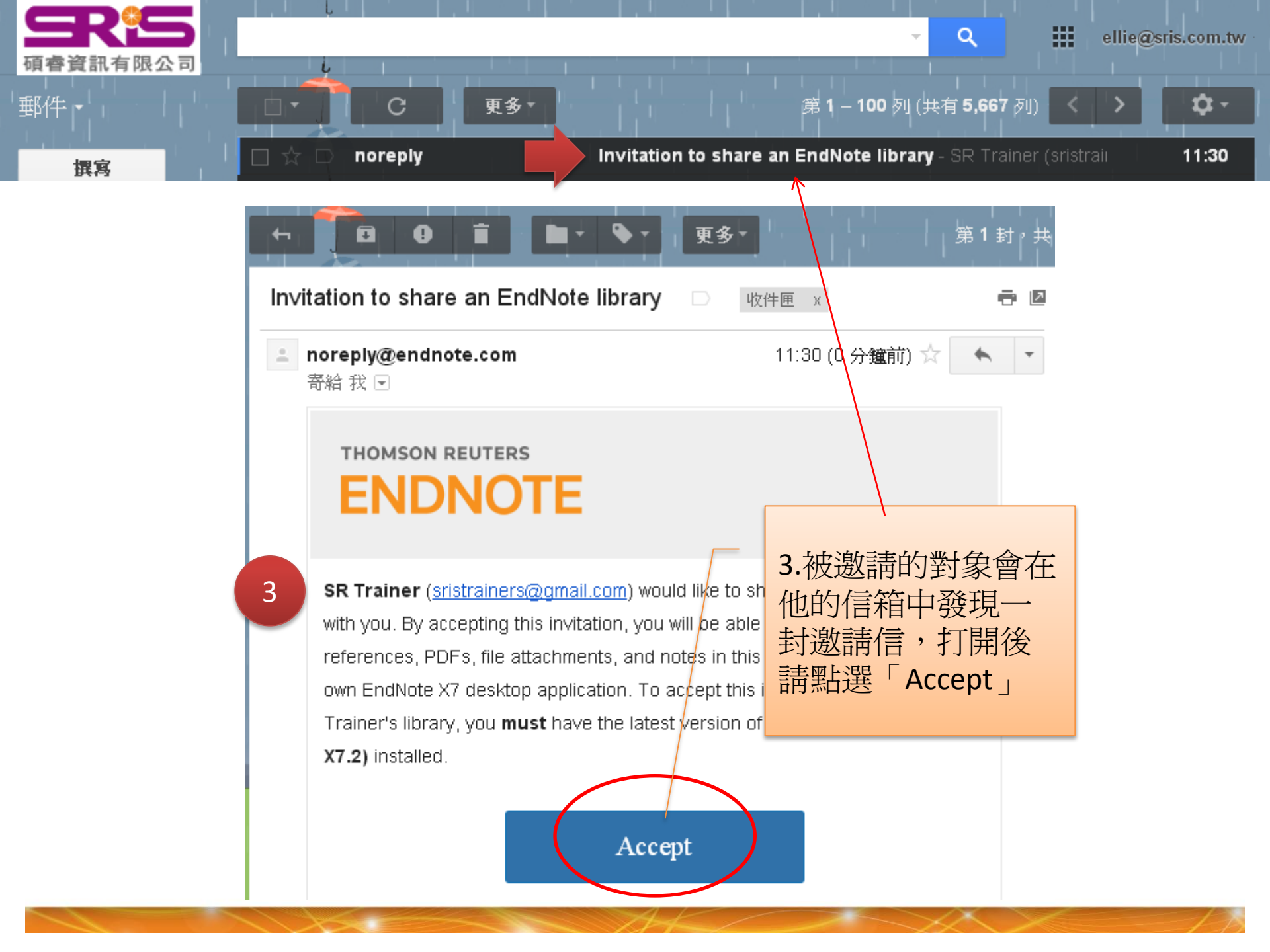

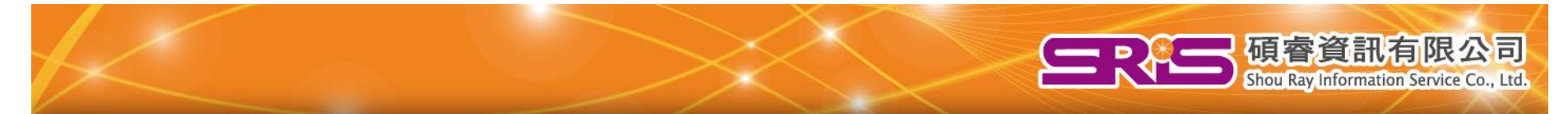

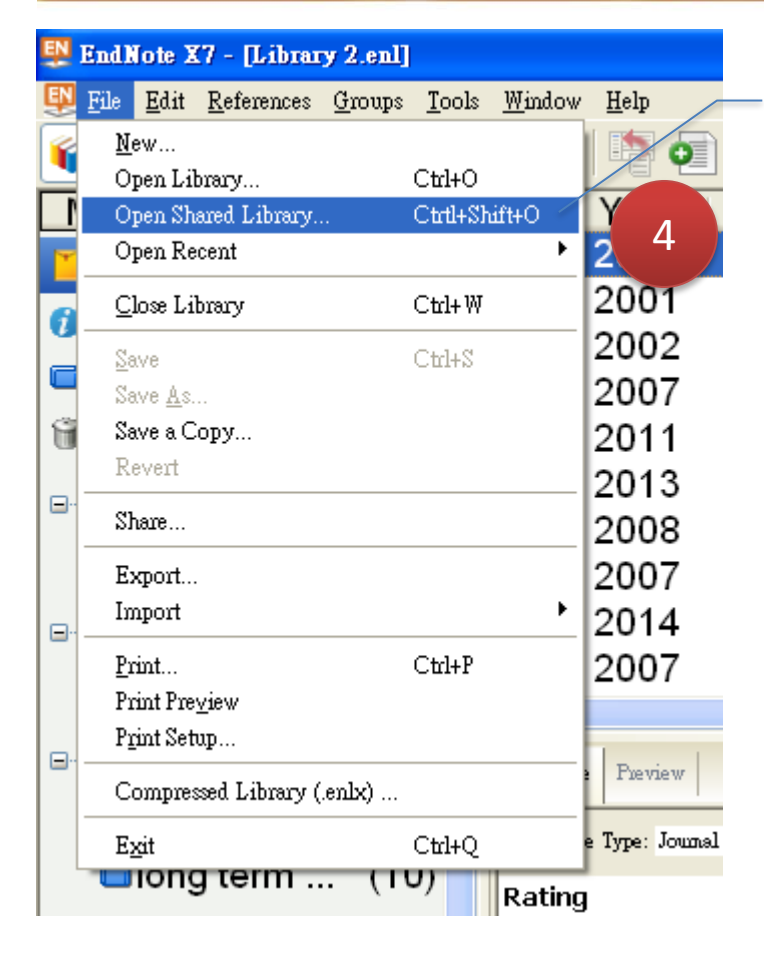

| 4.被邀請的對象·打開              |
|--------------------------|
| 他個人的EndNote              |
| Library後 <sup>,</sup> 點選 |
| File→Open Shared         |
| Library,選擇我的             |
| email帳號·點選Open           |
| /                        |

| Select a Shared Library                                                     |  |      |        |
|-----------------------------------------------------------------------------|--|------|--------|
| Owner fionlee19809@gmail.com<br>janet@sris.com.tw<br>sristrainers@gmail.com |  |      |        |
|                                                                             |  | Open | Cancel |

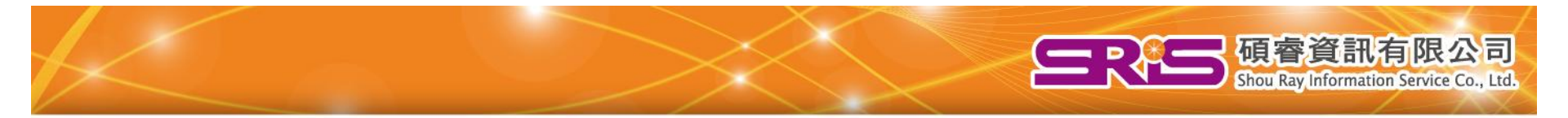

|   | / |
|---|---|
|   |   |
| 5 |   |

### 5.對方(Ellie)就可以看 到我的My EndNote Library\_01的所有書目、 群組和附加檔案

| 👺 EndNote X7 - [sristrainer                                                                                                    | rs@gmail.         | com]            |                 |                                              |              |         | - 7 🛛                    |
|----------------------------------------------------------------------------------------------------|-------------------|-----------------|-----------------|----------------------------------------------|--------------|---------|--------------------------|
| <u> File E</u> dit <u>R</u> eferences <u>G</u> ro                                                                                                    | oups <u>T</u> ool | ls <u>W</u> ind | ow <u>H</u> elp |                                              |              |         | _ 8 ×                    |
| 🍯 🌖 🏠 APA 6th                                                                                                    |                   |                 | •               | 호텔 🔍 🎸 🌶 🐑 🧶 🍏 🎬 🎦 🕄 🏷 🧟 😤 🧕                 | Quick Search | - ۹     | »                        |
| My Library 🔺                                                                                                    |                   | • Ø             | Year            | Title                                        | Author 🔺     | Journal | Reference                |
| All References                                                                                                    | (15)              | • Ø             | 2013            | Author Response: Human infections with avi   | Arima, Y.;   | Weste   | Journal A                |
| Sync Status                                                                                                    |                   | • Ø             | 2014            | Transmission of H7N9 influenza ∨irus in mic  | Bao, L.; X   | Virol J | Journal A                |
|                                                                                                    |                   |                 | 2014            | Legal Authority for Infectious Disease Repo  | Danila, R    | Am J    | Journal A                |
| Unfiled                                                                                                    | (0)               |                 | 2014            | Knowledge, attitudes, experience and beha    | Edeghere     | J Healt | Journal A                |
| 🗑 Trash                                                                                                    | (0)               | • Ø             | 2014            | Influenza A/H1N1 Severe Pneumonia: Novel     | Faverio, P   | Interdi | Journal A                |
| ⊡ Flu                                                                                                    |                   | •               | 2014            | Molecular pathology analyses of two fatal hu | Feng, Y.;    | J Clin  | Journal A                |
| in the state of the state of the state o | (5)               | 0               | 2014            | [Safety and immunogenicity of seasonal ina   | Guo, W.;     | Zhong   | Journal A                |
| u fiu: n i n i                                                                                                    | (5)               | 0               | 2014            | H7N9: Preparing for the Unexpected in Influ  | Jernigan,    | Annu    | Journal A                |
| 向 flu: h7n9                                                                                                    | (10)              | • Ø             | 2014            | Development of reverse-transcription loop    | Liu, J.; Nia | BMC     | Journal A                |
| ⊡ My Groups                                                                                                    |                   | 0               | 2014            | Evaluation of Plasma Exchange and Continu    | Liu, X.; Zh  | Ther A  | Journal A <mark>、</mark> |
| ing croups                                                                                                    |                   | <               |                 |                                              |              |         | >                        |

| 👺 EndNote X7 - [sristrainers@gmail.co | m]                                                                                                    |                                                                                                    |
|---------------------------------------|----------------------------------------------------------------------------------------------------|----------------------------------------------------------------------------------------------------|
| Eile Edit References Groups Tools     | Window Help                                                                                                    | _ 8 ×                                                                                                    |
| 🌾 🌑 🌍 lapa 60.                        | 💽 🔄 👰 🎸 🗲 🎓 😭 🧐 🖆 🔤 7 📝 🤤 🕰 🛛 🖓 🔍 Quick Search                                                                                                    | »<br>ب 0                                                                                                    |
| My Library 🔺                          | Image: Vear Title Internal Internal | Reference Type                                                                                                    |
| All References (13)                   | ● Ø 2013 Author Response: Human infecti Arima, Y. 7.最後對力                                                                                                    | 5完成那些增                                                                                                    |
| Ø Sync Status                         | ● Ø 2014 Transmission of H7N9 influenza Bao, L.; 》修之後,                                                                                                    | 在此Librarv中                                                                                                    |
| ■Unfiled (0)                          | ● 2014 Legal Authority for Infectious Dis Danila, R 些企会                                                                                                    | 如按钮。                                                                                                    |
| Trash (1)                             | 2014 Knowledge, autudes, experienc Edegnere mit ≥ 10 0 r 2014 Influenza A/H1N1 Severe Pneum Eaverio P Interdu                                                                                                    |                                                                                                    |
|                                       | <ul> <li>2014 Molecular pathology analyses of Feng, Y.: J Clin</li> </ul>                                                                                                    | Journal Article                                                                                                    |
| ≡ Flu                                 | <ul> <li>2014 [Safety and immunogenicity of s Guo, W.: Zhong</li> </ul>                                                                                                    | Journal Article                                                                                                    |
| 🖨 flu: h1n1 (5)                       | <ul> <li>2014 H7N9: Preparing for the Unexpe Jernigan, Annu</li> </ul>                                                                                                    | Journal Article                                                                                                    |
| 🖿 flu: h7n9 (6)                       | ● & 2014 Development of reverse-transcri Liu, J.; Nia BMC                                                                                                    | Journal Article                                                                                                    |
| ■已經閱讀的資料 (2)                          | Ø 2014 Filament-Producing Mutants of In Seladi-Sc PLoS                                                                                                    | Journal Article                                                                                                    |
|                                       | <ul> <li>2014 Protection of Mice against Pande Yang, E.; J Micr</li> </ul>                                                                                                    | Journal Article 🚽 🗸                                                                                                    |
| a wy Groups                           |                                                                                                    | >                                                                                                    |
| 🖻 Find Full Text                      | Reference 6.如果對方在此Library中 Page Bac-2014.pdf 0                                                                                                    | Ŧ                                                                                                    |
| -                                     | Reference (1)增加群組資料夾 · · · · · · · · · · · · · · · · · · ·                                                                                                    | /18 🕥 🕥 🔚 🎽                                                                                                    |
|                                       | Rating (2)在PDF檔上註記劃線                                                                                                    | a interventions in animals to prevent a                                                                                |
|                                       | Author (3) 甚至刪除資料(或丟到 Conclusion                                                                                                    |                                                                                                    |
|                                       | Bao, L. + 小 招 格)                                                                                                    | oral cavities of mice infected with the<br>al to contact mice by several routes,<br>rowided some leads for intermeting |
|                                       | Xu, L. Zhu H                                                                                                    | 15                                                                                                    |
|                                       | Deng, W. 11/17/2014 03:07 PM                                                                                                    |                                                                                                    |
|                                       | Chen, T.<br>Ly, Q.                                                                                                    | confirmed<br>red in the                                                                                                |
|                                       | Li, F. Li, F.                                                                                                    | espiratory<br>ter [1]. A<br>s sac and                                                                                  |
|                                       | Yuan, J.<br>Xu, Y.                                                                                                    | was then<br>ambering)<br>en shown                                                                                      |
|                                       | Huang, L.                                                                                                    | f the virus<br>, which is<br>be highly                                                                                 |
|                                       | Li, Y.<br>Liu, J.                                                                                                    | agated in<br>and 2009                                                                                                  |
|                                       | Van V                                                                                                    | versity of                                                                                                    |

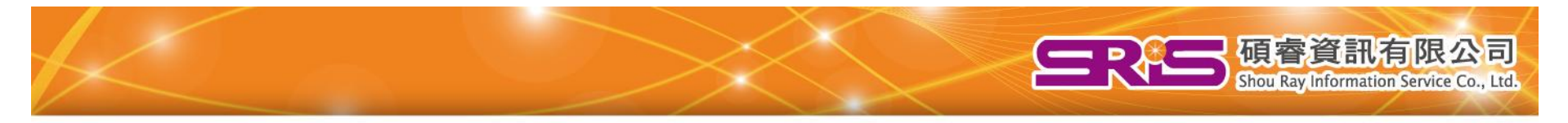

SR,歡迎您 Web of Science™ | ResearcherID | 登出 | 說明 **ENDNOTE**<sup>®</sup> 補給Beta 我的参考文獻 收集 設定格式 整理 强項 flu: h7n9 快速檢索 檢索 我的所有參考文獻 🛛 🚽 頁面 1 ,共1頁 每個頁面顯示 10 筆 🔻 移至 ) 🕨 树 檢索 ■ 全部 📃 頁面 排序依據: 第一作者 -- A 到 Z 新增至群組... ٠ ٠ 我的參考文獻 複製到快速清單 從群組移除 刪除 8 我的所有參考文獻(13) 作者↑ 年份 標題 [未歸檔](0) Author Response: Human infections with avian influenza A(H7N9): Arima, Y. 2013 快速清單(0) pre ω 資源回收筒 (1) (清空 **少附加檔案** We 檔案附件 ▼ 我的群組 新潟 flu: h1n1 (5) Bao-2014.pdf 線上 flu: h7n9 (6) 8.我Online帳號下的 已經閱讀的資料(2) Tra rou Library,也會跟著 建立資料檔以展現您的著作。 transmission routes of the virus would allow for various interventions in animals to prevent a Vird future human pandemic [25]. 變動成一模一樣的。 新覧 ResearcherID 線上 Conclusion Viable virus was found in secretions from the eyes and oral cavities of mice infected with the H7N9 influenza virus. The H7N9 virus was transmitted to contact mice by several routes, including the mucosal and fecal-oral routes. We have provided some leads for interpreting transmission of the novel H7N9 influenza virus in humans.

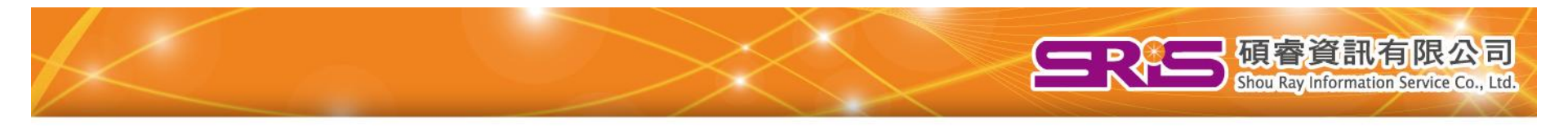

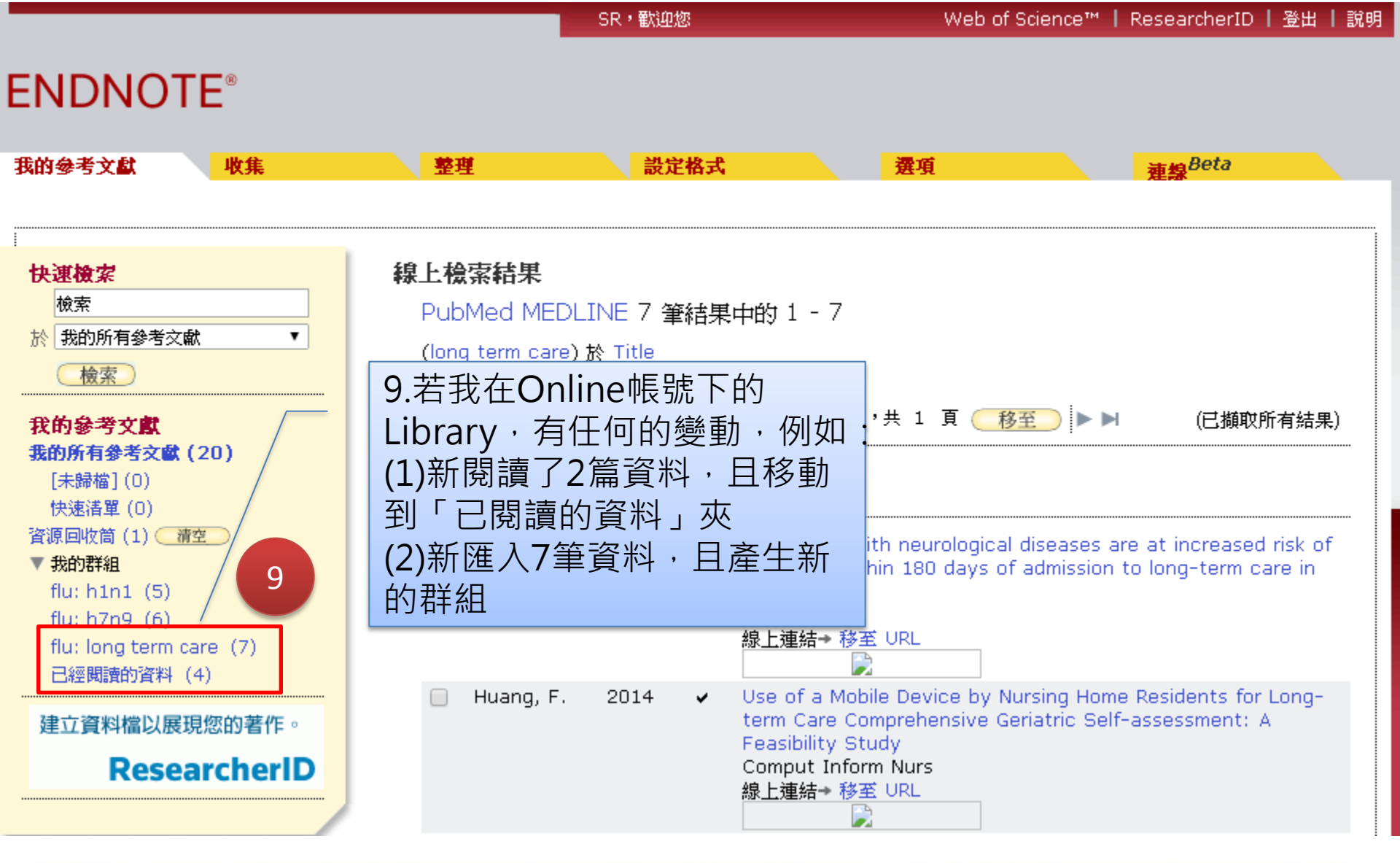

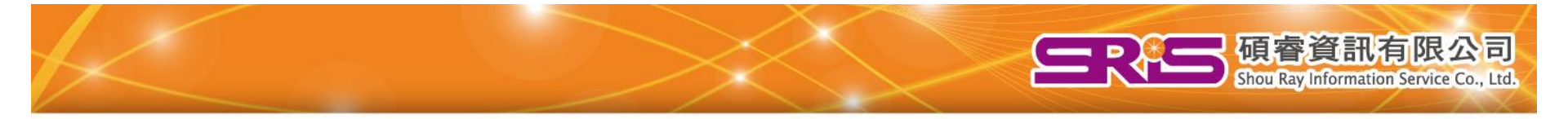

| 📡 EndNote X7 - [sristrainers@gmail.co | om]            |              |                           |            |             |             |                 |       |
|---------------------------------------|----------------|--------------|---------------------------|------------|-------------|-------------|-----------------|-------|
| 🐺 File Edit References Groups Tools   | <u>W</u> indow | <u>H</u> elp |                           |            |             |             |                 | - 8 × |
| 💗 🌑 🌍 🗛 АРА 6th                       | 10             | •            | Ì 🔍 🖌 🌶 🐑 🖉 🍪 🍟           | 1 🖹 🗿      | 2 🔛 🛛 🖓     | iick Search | - ۹             | »     |
| My Library ≜                          |                | <i>l</i> ear | Title                     |            | Author 🔺    | Journal     | Reference Ty    | pe 🔷  |
| All References (20)                   | • 0            | 2013         | Author Response: Hum      | an infecti | Arima, Y.;  | Weste       | Journal Article | )     |
| Sync Status                           | • 0            | 2014         | Transmission of H7N9 i    | nfluenza   | Bao, L.; X  | Virol J     | Journal Article | J     |
|                                       |                | 2014         | Legal Authority for Infec | tious Dis  | Danila, R   | Am J        | Journal Article | J     |
|                                       | •              | 2014         | 10.對方在點選Svr               | C enc      | Edeghere    | J Healt     | Journal Article | )     |
| Trash (1)                             | •              | 2014         | 之後,敕個Librar               | out        | Erdmann,    | Deme        | Journal Article | J     |
| ■ Flu                                 | • Ø            | 2014         |                           | y eum      | Fa∨erio, P  | Interdi     | Journal Article | )     |
| = 1 Ha                                | •              | 2014         | 的資料也曾跟我一                  | s of       | Feng, Y.;   | J Clin      | Journal Article | )     |
| <b>a</b> fiu: n1n1 (5)                | • Ø            | 2014         | 樣變動                       | ter        | Fleming,    | BMJ O       | Journal Article | )     |
| <b>ilu: h7n9</b> (6)                  | ۲              | 2014         | The Prevalence of Unco    | ontrolled  | Good, H.;   | J Gero      | Journal Article | )     |
| 盲 flu: long term (7)                  | •              | 2014         | [Safety and immunogen     | icity of s | Guo, W.;    | Zhong       | Journal Article | J.    |
| ▶ 已經閱讀的資料 (4)                         | •              | 2014         | Use of a Mobile Device    | by Nursi   | Huang, F.;  | Comp        | Journal Article | )     |
|                                       | •              | 2014         | Individuals with neuroloও | gical dise | Jantzi, M.; | Age A       | Journal Article | )     |
| ■ My Groups                           | 0              | 2014         | H7N9: Preparing for the   | Unexpe     | Jernigan,   | Annu        | Journal Article | )     |

## 四、分享功能的注意事項

使用分享(Share)功能前,必須先註冊一組。
 EndNote Online帳密,並執行同步(Sync)功能。

碩睿資訊有限公司

- 執行同步(Sync)功能, EndNote的版本一定要升 級成X6以上的版本。
- 使用分享(Share)功能, EndNote的版本一定要升 級成X7.2的版本。
- 一旦分享(Share)自己的Library給他人,對方即有 增修您書目資料的權限,因此使用此功能前請慎
   思,另也建議您隨時將自己的Library作備份了。

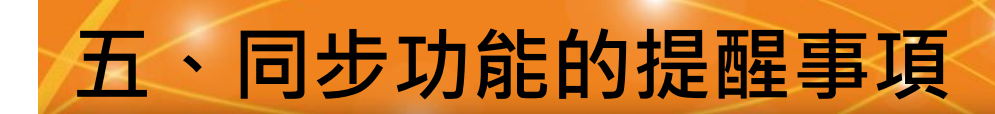

## 一個ENDNOTE ONLINE帳號,可以同步 多個ENDNOTE單機版的LIBRARY

碩睿資訊

有限公司

Shou Ray Information Service Co., Ltd.

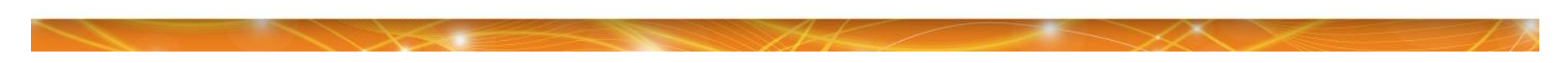

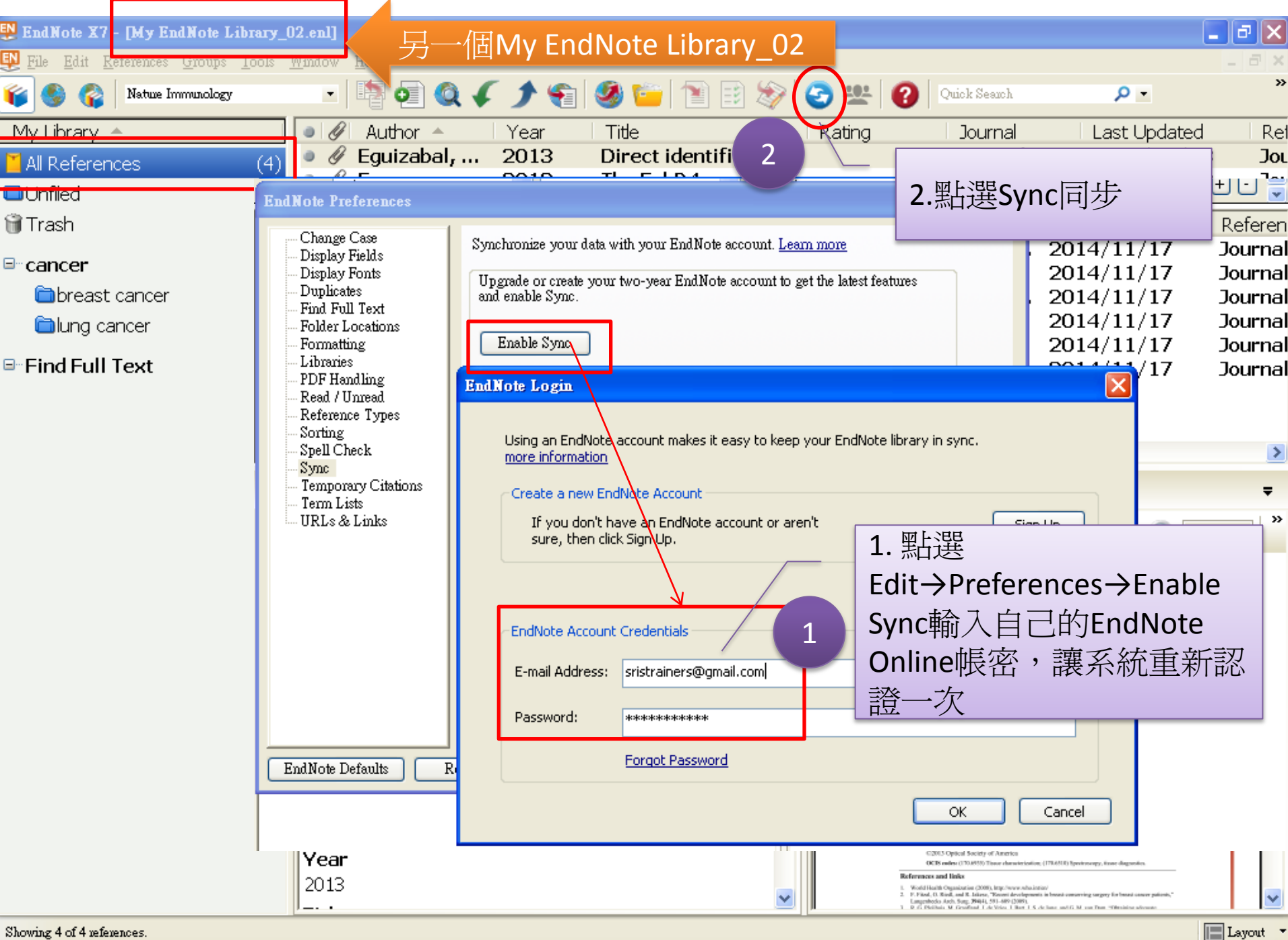

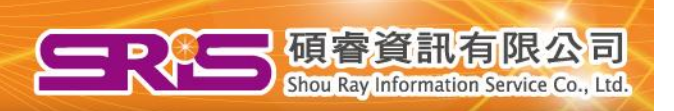

| EndNote   |                                                                                                    |                           |                        |
|-----------|----------------------------------------------------------------------------------------------------|---------------------------|------------------------|
|           | Warning: You are about to sync a library that is different than the last library you synced. This w | vill merge the libraries. |                        |
| <u> </u>  | Do you wish to proceed?                                                                             |                           | 您將问                    |
|           |                                                                                                    |                           | 同的Library到同一個          |
|           |                                                                                                    |                           | <b></b> [据下(3 點 器 確 完) |
| EndNote   |                                                                                                    |                           |                        |
| Entrators |                                                                                                    |                           |                        |
| ?         | Before syncing for the first time, we recommend that you create a compressed library backup.        | 建議您先將此My                  |                        |
|           | Do you want to create one now?                                                                      | EndNote Library 02        |                        |
| 2         |                                                                                                    |                           |                        |
| ferences  |                                                                                                    | 作啊们714. 丽和迭定,             |                        |

| 🕎 EndNote X7 - [My EndNote Library_(                                                                                                    | 02.enl]                 |              |        |           |            |                 |               |              |                |
|----------------------------------------------------------------------------------------------------|-------------------------|--------------|--------|-----------|------------|-----------------|---------------|--------------|----------------|
| 🐺 File Edit References Groups Tools –                                                                                                    | <u>W</u> indow <u>H</u> | <u>I</u> elp |        |           |            |                 |               |              | - 8 ×          |
| 💗 🌑 🏠 Natue Immunology                                                                                                    | •                       | 🎙 🖸 🔍 🗸      | ົ 🗲 🐔  | 🧶 🦆 🚺     | 🖹 🖹 🗞 🛛    | 2 🙁 🕜           | Quick Search  | <b>- ۹</b>   | *              |
| My Library -                                                                                                    | • Ø                     | Author 🔺     | Year   | Title     |            | Rating          | Journal       | Last Updated | - F 🔁          |
| All References (24)                                                                                                    | • 0                     | Arima, Y.; Z | 2013   | Author Re | esponse:   |                 | Western P     | 2014/11/17   | 2              |
| Supe Status                                                                                                    |                         | Bao, L.; Xu, | 2014   | Transmiss | sion of H7 |                 | Virol J       | 2014/11/17   | 1              |
| Status                                                                                                    | 0                       |              |        |           | rity for   |                 | Am J Publi    | 2014/11/17   | 1 🔤            |
| Unfiled (Q)                                                                                                    | 0                       | 同中公,         | 车曲修    |           | attitud    |                 | J Health S    | 2014/11/17   |                |
| Trash (1)                                                                                                    | • 4                     | 问少1次,        | 丰奴心    | 下正们们      | ificatio   |                 | Biomed O      | 2014/10/13   |                |
|                                                                                                    | 0                       | 的概念:         |        |           | compo      |                 | Dementia      | 2014/11/17   |                |
| ⊟∾Flu                                                                                                    | • 4                     |              | r nr→→ |           | H1N1       | *****           | Interdisci    | 2014/11/17   | 1              |
| 🛅 flu: h1n1 (5)                                                                                                    | 0                       | <b>原本</b> 緑  | 上版作    | ]20津      | atholog    |                 | J Clin Pathol | 2014/11/17   | 1              |
| j⊂nflu: h7n9 (6)                                                                                                    | • 4                     | + 留橡版        | 上右₄    | 箏         | ecepto     |                 | PLoS One      | 2014/10/13   | 1              |
| $ = f_{\rm eff} + f_{\rm eff} = f_{\rm eff} + f_{\rm eff} = f_{\rm eff} = f$ | • 4                     |              |        | <b>₽</b>  | escribi    |                 | BMJ Open      | 2014/11/17   | 1              |
|                                                                                                    | 0                       | =相加之往        | 发是24   | 筆         | nce of     |                 | J Gerontol    | 2014/11/17   | 1              |
|                                                                                                    | 0                       |              |        |           | immun      |                 | Zhonghua      | 2014/11/17   | <del>-</del> - |
| ■ My Groups                                                                                                    | <                       |              |        |           |            |                 | )             |              | >              |
| □-cancer                                                                                                    | Reference               | Preview      |        |           |            | 🔁 Attached PDFs | 0             |              | Ŧ              |

| 野 EndNote X7                | - [My EndNote Lib                 | rary_03.enl]                   |                                    |               |                   |                     |                  |                 | _ 2 🛛       |
|-----------------------------|-----------------------------------|--------------------------------|------------------------------------|---------------|-------------------|---------------------|------------------|-----------------|-------------|
| <u> File E</u> dit <u>R</u> | eferences <u>G</u> roups <u>I</u> | ools <u>W</u> indow <u>H</u> e | elp                                |               |                   |                     |                  |                 | _ 8 ×       |
| 💕 🍪 😵                       | Nature Immunology                 | -                              | 🖥 💽 🔍 🖌 🗲 😭                        | 🗳 🌑           | 1                 | > 📀 🙁               | Quick Search     | ρ.              | »           |
| My Library 🧃                | <b>▲</b>                          |                                |                                    |               |                   | Search              | Whole Library    | V 🗌 Match Case  | Match Words |
| 📕 All Referen               | ces (6)                           | 因此著                            | 告您冉同步第 <sub>二</sub> (              | 直             |                   |                     |                  |                 |             |
| Copied Ref                  | erences (6)                       |                                | ndNote                             | -             | yga 🔰             | istric cancer       |                  |                 |             |
| 🕖 Sync Statu                | s                                 |                                | n, ∩2/爬些右6驾                        |               |                   | Rating              | Journal          | Last Updated    | Referen     |
| 🔲 Unfiled                   | (0)                               |                                | 「Y_U3(限政角0事                        | ■貝            | r pylori          |                     | J Clin Micr      | 2014/11/17      | / Journal   |
| 🏐 Trash                     | (0)                               | 】料)・                           | 如此您的第二個                            |               | licoba            |                     | Clin Exp M       | 2014/11/17      | Journal     |
| B-Mu Group                  |                                   | Libra                          | rv和線上版最後                           | 都會            | 1 G/A a           |                     | Med Sci M        | 2014/11/17      | ' Journal   |
|                             | nia anna (6)                      |                                | 等的资料)                              |               | effect            |                     | Chin J Int       | 2014/11/17      | ' Journal   |
| uc: gast                    | nc cancer (6)                     | ● /月30≝                        | 丰的其你)                              |               | betwe             |                     | Saudi Med J      | 2014/11/17      | ' Journal   |
| ■ Find Full                 | Text                              |                                |                                    |               |                   |                     |                  |                 |             |
|                             |                                   |                                |                                    |               |                   |                     |                  |                 |             |
|                             |                                   | 2 9                            | Before syncing for the first time, | , we recommen | nd that you creat | e a compressed libr | ary backup.      |                 | >           |
|                             |                                   | Reference 💙                    | Do you want to create one now?     |               |                   |                     |                  |                 | Ŧ           |
|                             |                                   | Reference                      |                                    | ( TE OD       |                   | _                   | <b>*</b> J.      | /0 🔿 😋          |             |
|                             |                                   |                                |                                    | <u>- 80</u>   | N/R               |                     | ottasha          | d to this noton |             |
|                             |                                   | No Referenc                    | es Selected                        |               |                   | mere are            | not of stattache | a to this refer | ence.       |
|                             |                                   |                                |                                    |               |                   |                     |                  |                 |             |
|                             |                                   |                                |                                    |               |                   |                     |                  |                 |             |
|                             |                                   |                                |                                    |               |                   |                     |                  |                 |             |
|                             |                                   |                                |                                    |               |                   |                     |                  |                 |             |
|                             |                                   |                                |                                    |               |                   |                     |                  |                 |             |
|                             |                                   |                                |                                    |               |                   |                     |                  |                 |             |
|                             |                                   |                                |                                    |               |                   |                     |                  |                 |             |
|                             |                                   |                                |                                    |               |                   |                     |                  |                 |             |
|                             |                                   |                                |                                    |               |                   |                     |                  |                 |             |
|                             |                                   |                                |                                    |               |                   |                     |                  |                 |             |
|                             |                                   |                                |                                    |               |                   |                     |                  |                 |             |

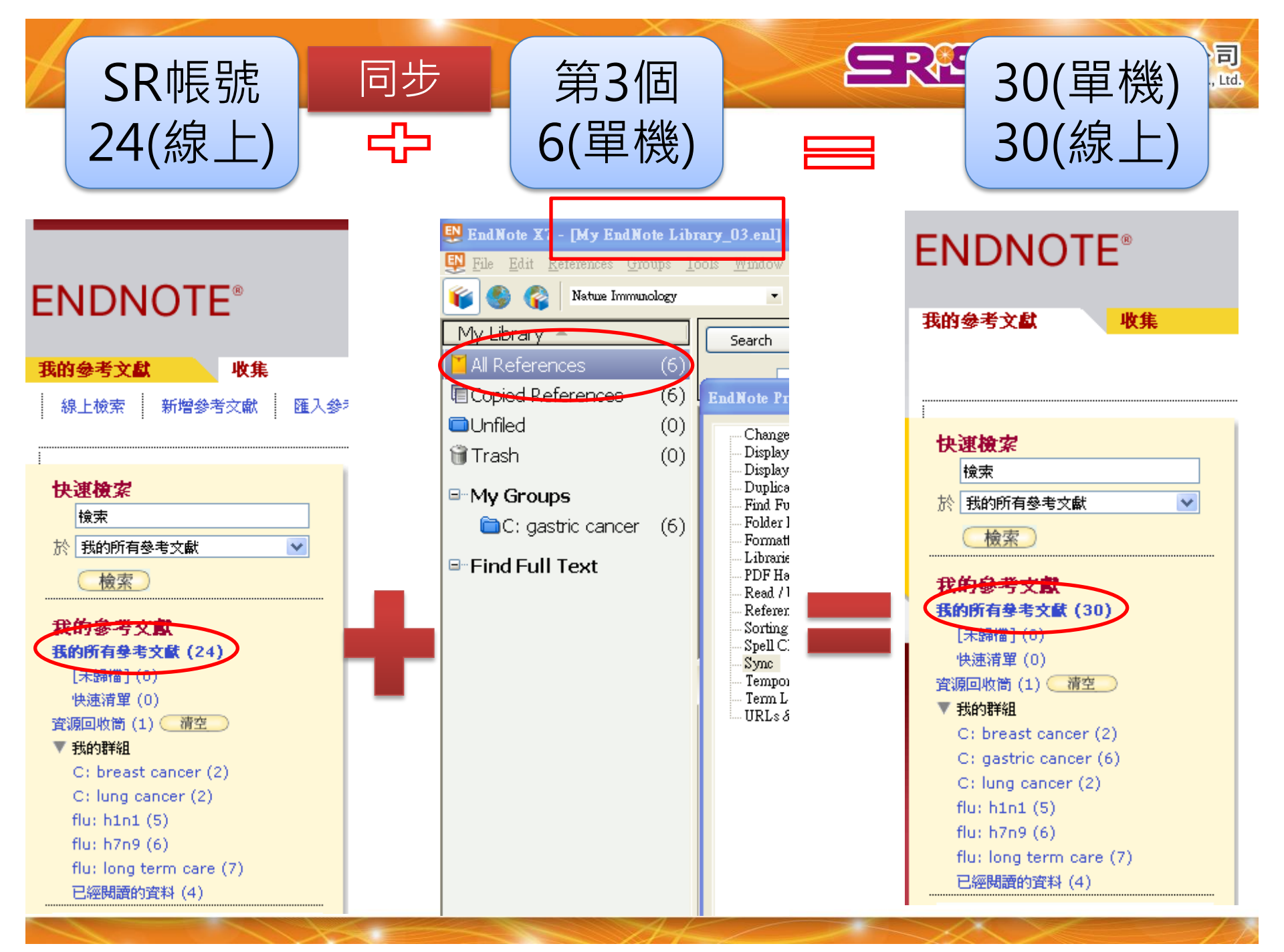

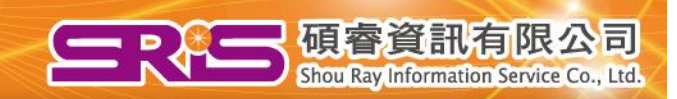

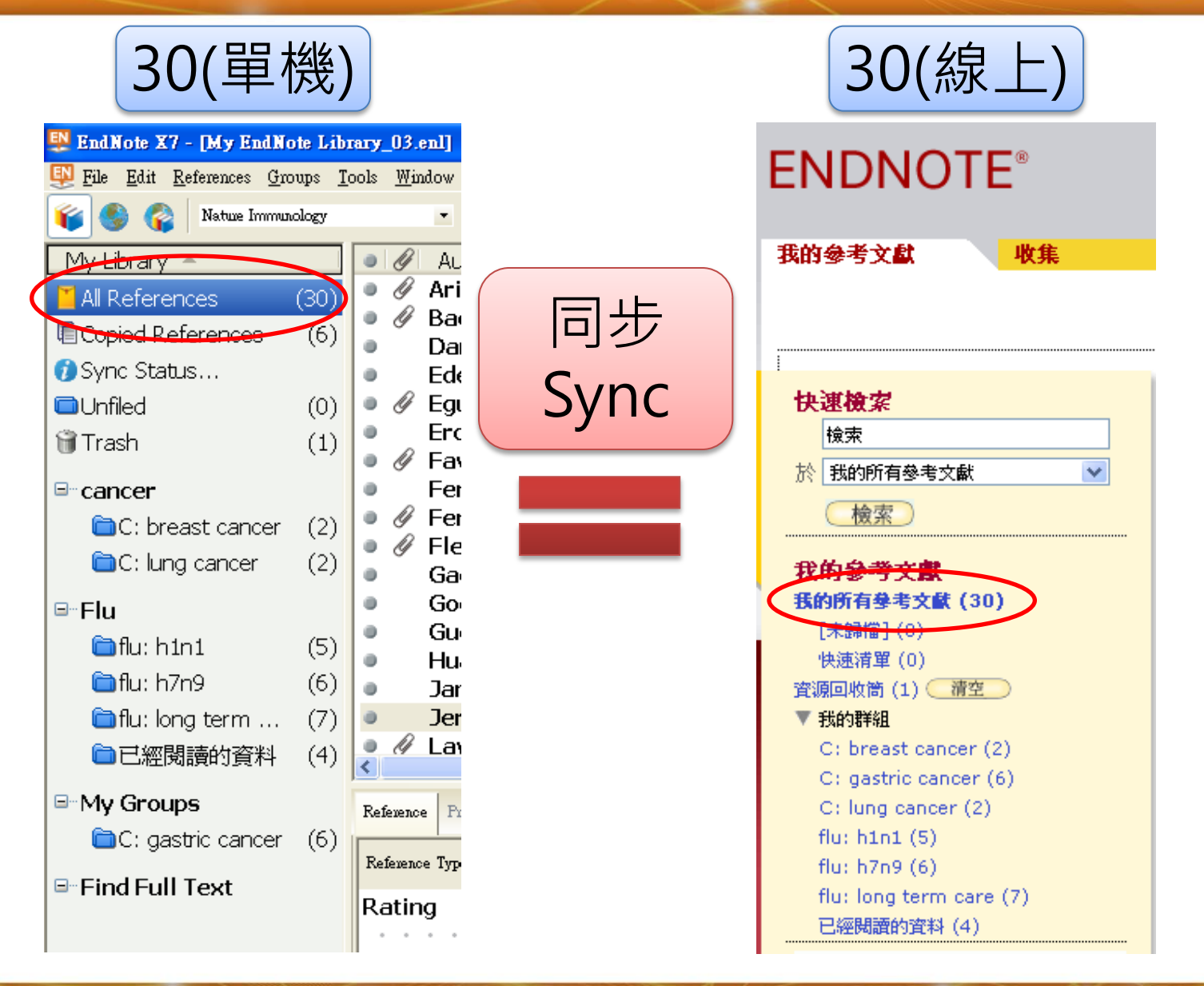

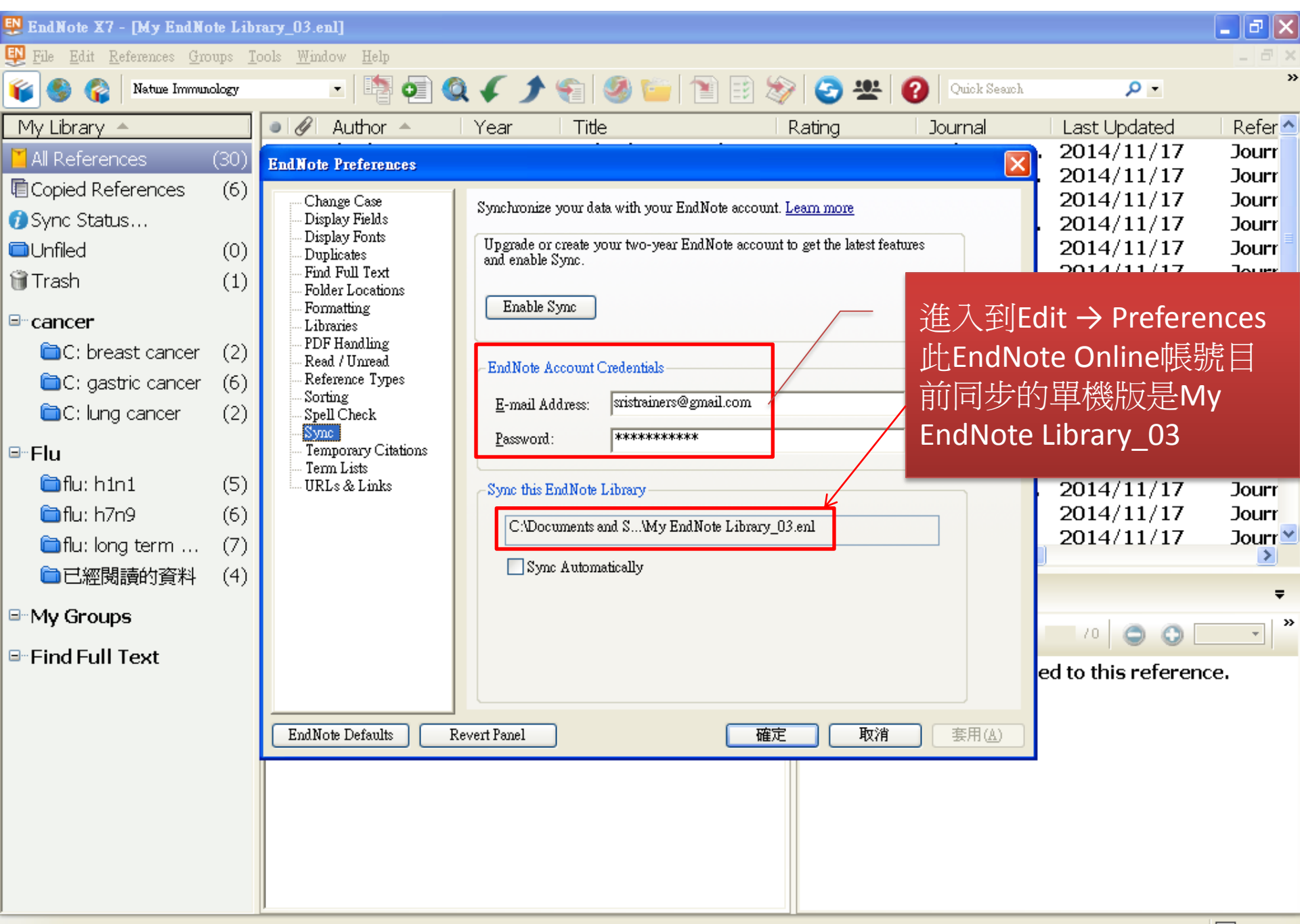

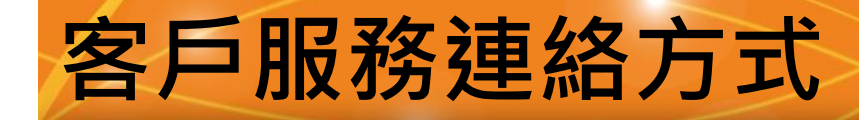

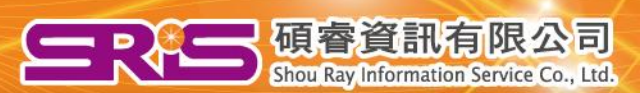

## Thank You~

### 服務專線:02-7731-5800 服務傳真:02-8226-5022 客戶服務信箱: services@customer-support.com.tw 專人服務時間:週一~週五 9:00~17:30